# Child Page | Features & Controls

Dear Parents and Guardians,

Your Spare app comes with some built-in controls to help you monitor and manage your child's usage of the system. These controls can be customized for each of your children.

To get to your child's page, open your Spare app, tap on the card with your child's name, then tap on the settings icon.

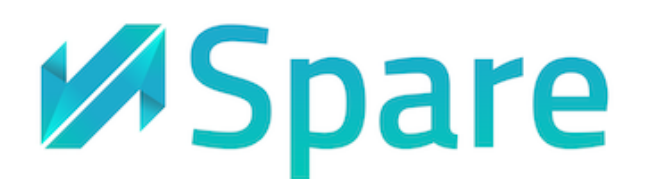

| <b>(</b>                       | <u>(</u> ) | ÷                                  |                  |
|--------------------------------|------------|------------------------------------|------------------|
| <b>Good Evening,</b><br>Amir   |            | J Joe                              | <u> </u>         |
|                                |            | Spending<br>This Week              | C<br>Spent Today |
| Balance                        |            |                                    |                  |
| Demo BH                        | 0 >        | No spending recorded this we       | ek yet           |
| Family                         |            | View Spending Details              | >                |
| L                              |            | Attendance<br>Today                |                  |
| Joe                            |            | This family member has not checked | l in yet today   |
| Activity<br>All Family Members | Today ~    |                                    |                  |
|                                |            |                                    |                  |
|                                | ń          |                                    |                  |
|                                |            |                                    |                  |
| Tap on your child's card       |            | Settings                           |                  |
|                                |            |                                    |                  |
|                                |            |                                    |                  |

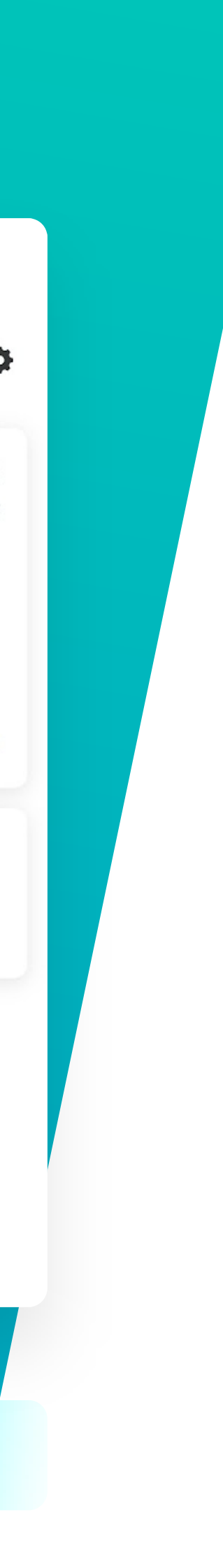

# **Digital IDs**

### Add, remove or deactivate payment accessories

From this section, you can control the cards or wristbands connected to your child's account.

- You can add a new card or wristband by tapping on the + icon
- The number you see here is the number on your card or wristband.
- If your child has lost their card or wristband, you can deactivate it temporarily by tapping on the 3 dots and pressing "Deactivate Digital ID", or you can remove it from your account by tapping "Unpair Digital ID"

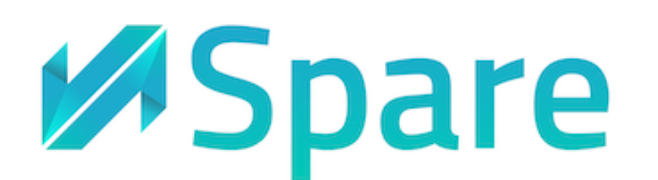

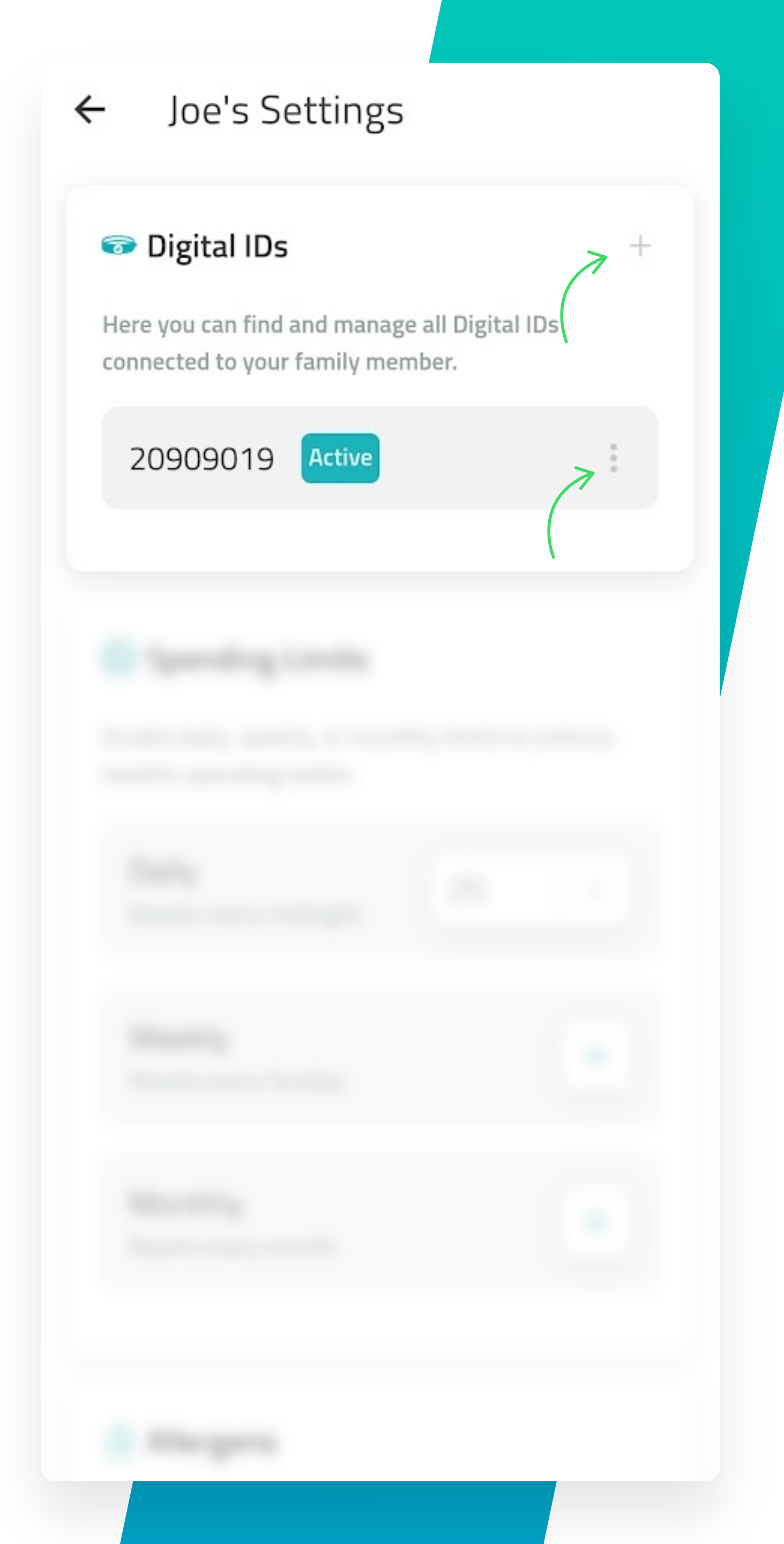

## **Spending Limits**

Set limits and encourage healthy spending habits.

From this section, you can control the amount of money your child is allowed to spend on campus.

You can set a daily, weekly, or monthly limit. In this example, we have set a daily limit of 25. You can modify spending limits at any time, and the changes will take effect immediately.

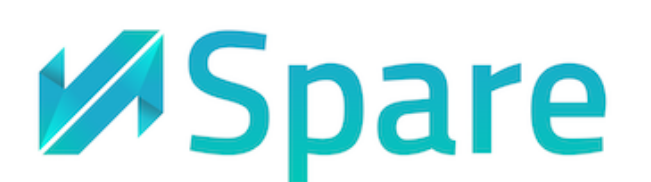

### Spending Limits

Enable daily, weekly, or monthly limits to enforce healthy spending habits

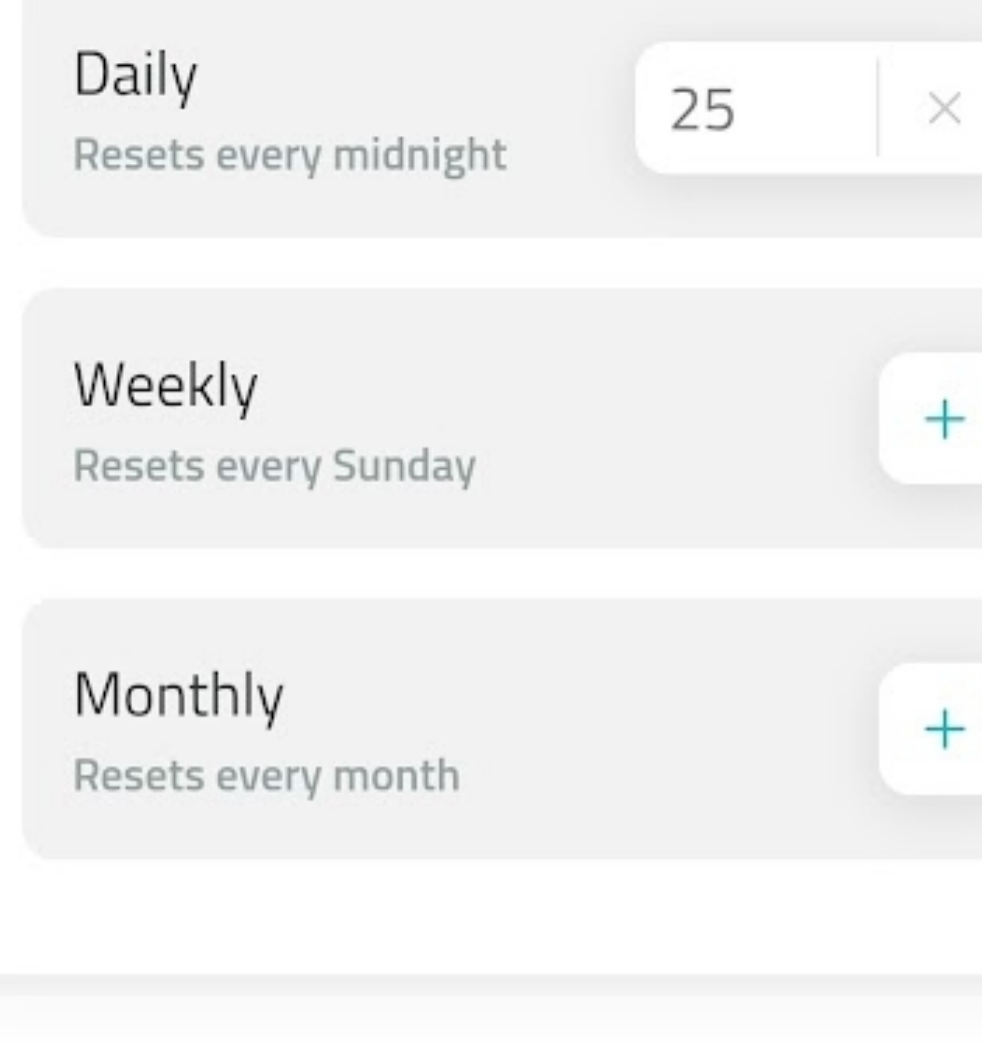

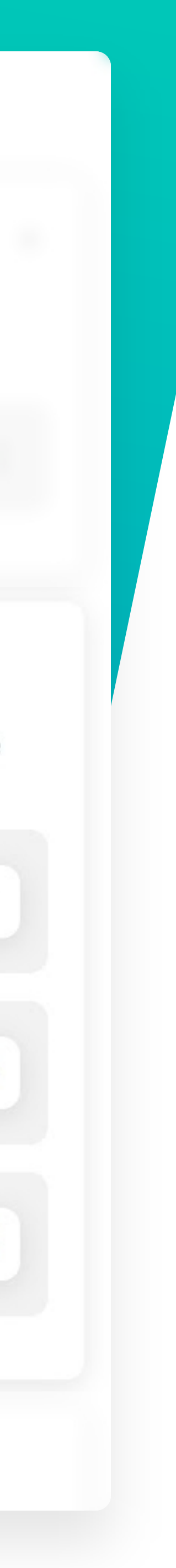

## Allergens

If your child has an allergy, you can add it from here.

You can see the resulting restrictions from the "Manage Restrictions" page.

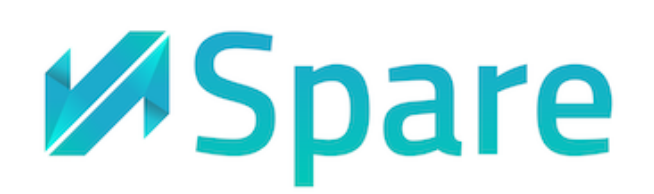

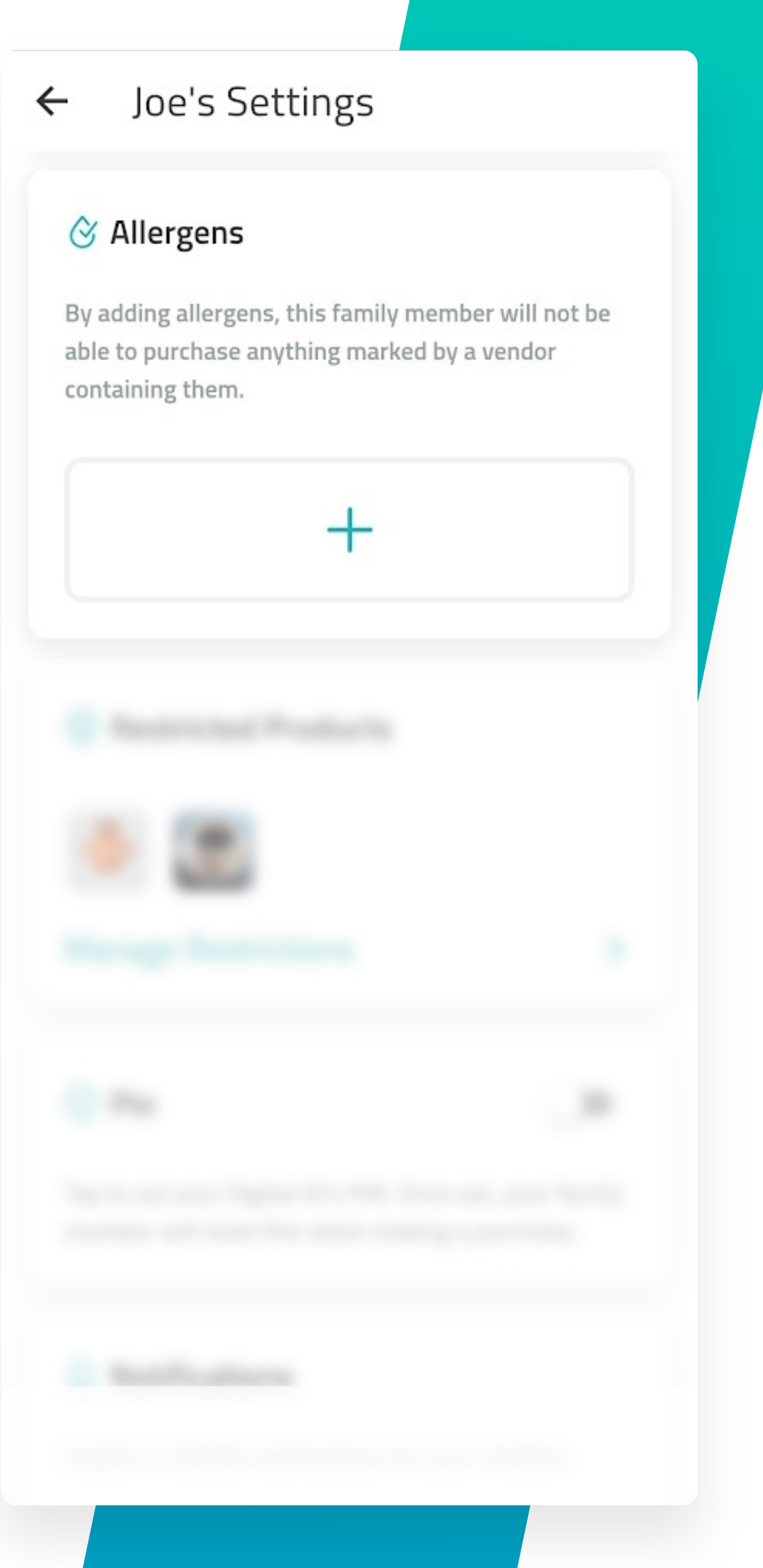

## **Product Restrictions**

From this section, you can see the on-campus menu and decide if you need to block any items.

When you tap on "Manage Restrictions" you can:

- View the on-campus menu by tapping on "Add Restrictions"
- See and edit the products restricted by you.
- See the products restricted by your school.
- See the products that have been restricted as a result of any allergens added.

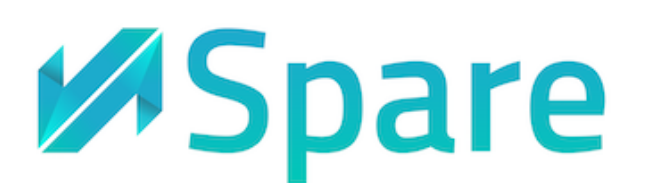

### Restricted Products

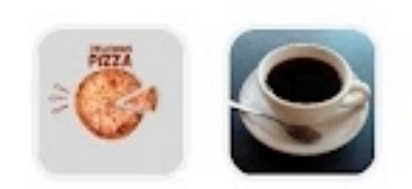

### Manage Restrictions

### ← Manage Restrictions

### 2 Restricted Products for Joe

### **Restricted by You**

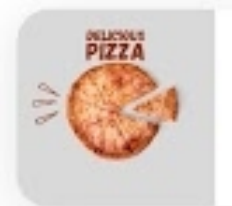

pizza Demo School BH - 4 BHD

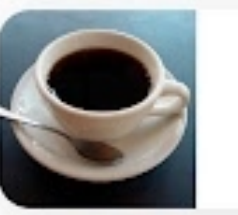

>

Turkish Coffee Demo School BH - 2 BHD

### Add Restrictions

#### Restricted by Demo BH

These products have been restricted by your community for this family member. These can only be changed by your community.

Your community has not added any restrictions for this family member

### **Contains Allergens**

These products have been automatically restricted based on the allergens that you have added for this family member. To remove this restriction, check your family member's allergens through their settings page.

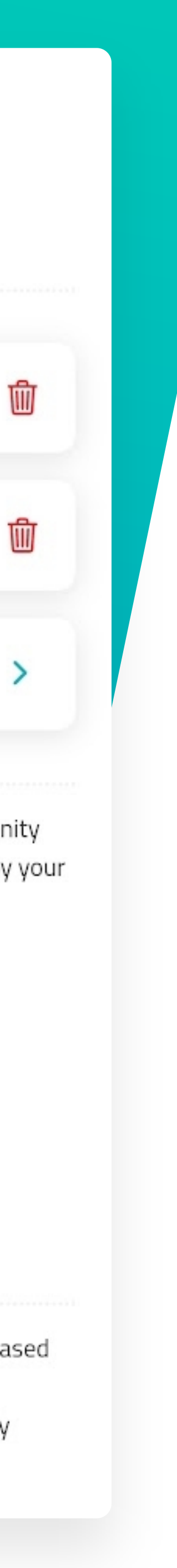

# **Other Settings**

### PIN

If your child tends to lose their card or wristband often and you are worried about unauthorized usage, you can set a PIN from here. If you enable this setting, your child will need to enter the PIN on the cashier's machine to make a purchase.

While setting up a PIN, you will be asked if PIN entry should be disabled for smaller transactions.

### Notifications

From this section, you can choose which kind of activity you would like to receive notifications for.

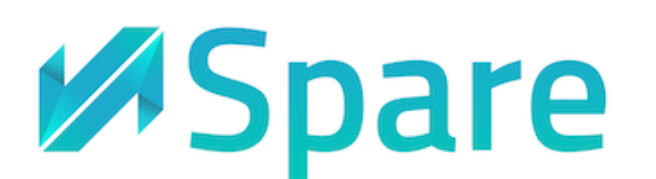

### 🕑 Pin

Tap to set your Digital ID's PIN. Once set, your family member will need this when making a purchase.

### A Notifications

Enable or disable notifications for your children.

### **Basic Notifications**

Notifications for every failed transaction, limit warnings, attendance alerts, and more.

**Every Transaction** Notifications for every transaction

Low Limit Notfications when this family member's limits are running low

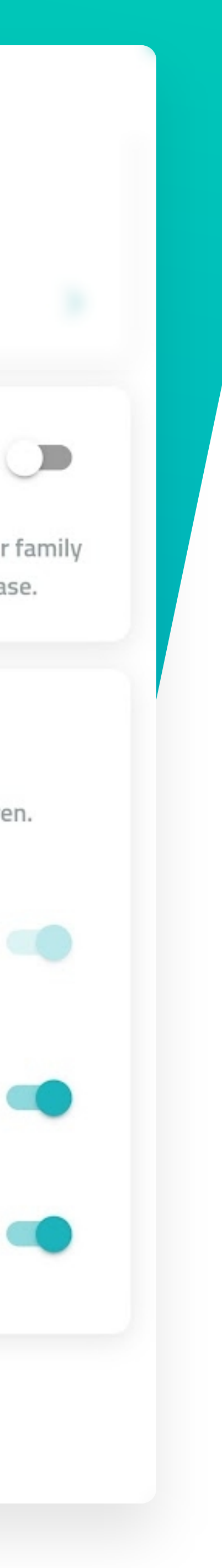

# Important Tips

- If you have more than one child, no need to recharge more than once. They all share the same **family balance**.
- Your spouse can also access your family account. To do this, simply log in on their phone using the same phone number.
- If your children will be making purchases on campus, you can set **spending limits**, restrictions & more by going to your child's page and tapping on the settings icon.

If you face any issues, submit a ticket through your Spare app's help page, or email us at <a href="mailto:support@paywithspare.com">support@paywithspare.com</a>

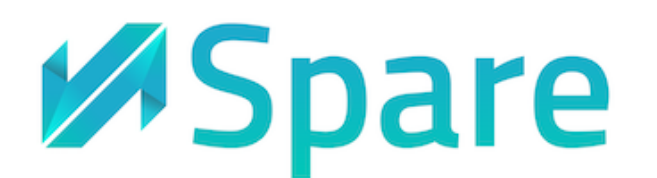

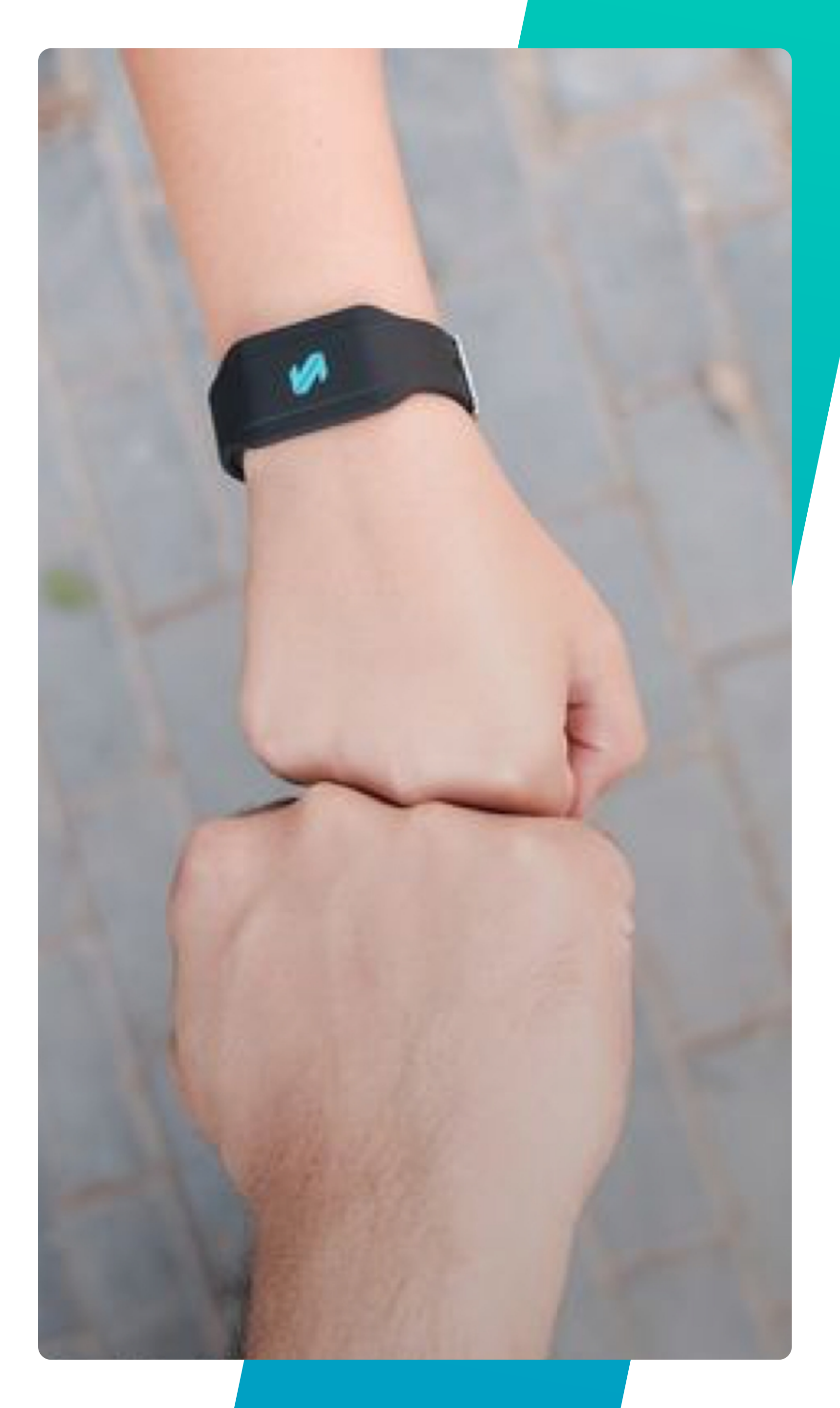